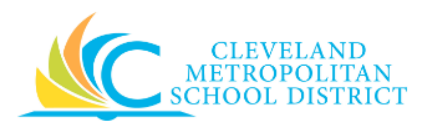

# 07\_Create Expense Report – From Spend Authorization (SA)

| Purpose:       | The purpose of this task is to create an Expense Report from a Spend Authorization.                                                                                                    |  |  |  |
|----------------|----------------------------------------------------------------------------------------------------|--|--|--|
| How to Access: | Open the <b>Expenses</b> worklet and click <b>Create Expense Report</b> from the <i>Actions</i> section.                                                                                                    |  |  |  |
| Audience:      | All employees                                                                                                    |  |  |  |
| Helpful Hints: | <ul> <li>Do not itemize your expense report items, it is not necessary, and it will cause an error.</li> <li>You must setup a Payment Election for Expenses before you can create an Expense Report or Spend Authorization. For additional information on setting up a Payment Election for Expenses, refer to the Add Payment Elections for Expense job aid.</li> <li>Travel expenses in any amount require the creation and approval of a Spend Authorization, prior to making any purchases. For additional information on creating a spend authorization, refer to the Create Spend Authorization job aid.</li> <li>Workday displays fields in this task that CMSD is not using, only the fields listed in this document require you to complete, review, and/or update.</li> </ul> |  |  |  |
| Procedure:     | Complete the following steps to create an Expense Report from an approved Spend Authorization.                                                                                                    |  |  |  |

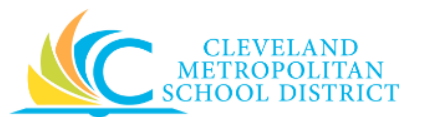

#### Create Expense Report

|                     |                                                | ,,                       | <u></u>                                                                                                    |
|---------------------|------------------------------------------------|--------------------------|----------------------------------------------------------------------------------------------------|
| Expense R           | eport Information                              |                          | Instructions                                                                                                    |
| Expense Report For  | * Employee: Brandi                             |                          | CMSD requires receipt(s) for ALL types of expenses. Please attach all receipts to your                                                                                                    |
| Creation Options    | 🗿 Create New Expense Report                    |                          | expense report. For all travel expenses that include airfare, hotel, ground transportation<br>and meals per diem, a spend authorization is required for this type of expense report.                               |
|                     | Copy Previous Expense Rep                      | ort :==                  | Please visit <u>www.clevelandmetroschools.org/Page/214</u> for travel reimbursement<br>information. For all non-travel related expenses, the maximum allowed amount for<br>reimbursement is \$250 with receipt(s). |
|                     | Create New Expense Report                      | from Spend Authorization |                                                                                                    |
|                     |                                                | =                        |                                                                                                    |
| Company             | * Cleveland<br>Metropolitan School<br>District | =                        |                                                                                                    |
| Expense Report Date | * 06 / 05 / 2017                               |                          |                                                                                                    |
| Fund                | * X 001FD_L General Fund                       | :=                       |                                                                                                    |
| Cost Center         | * 0210CC JFK PACT                              | :=                       |                                                                                                    |
| Function            | * 2421FN Office Of The<br>Principal Services   |                          |                                                                                                    |
| Program             | * X 310PG School-Based<br>Budget (SBB)         |                          |                                                                                                    |
| Additional Worktags |                                                | :=                       |                                                                                                    |

- 1. Select the Create New Expense Report from Spend Authorization radio button.
- 2. Search for the required Spend Authorization in the field to the right or below the **Create New Expense Report from Spend Authorization** radio button.
- 3. As required, complete/update the following fields:

| Field Name                                                                      | Required /<br>Optional | Description                                            |  |
|---------------------------------------------------------------------------------|------------------------|--------------------------------------------------------|--|
| Expense Report For                                                              | Required               | Identifies the employee initiating the report.         |  |
| Company                                                                         | Required               | This is always CMSD.                                   |  |
| Expense Report Date         Required         Identifies the date of the expense |                        | Identifies the date of the expense.                    |  |
| Fund                                                                            | Required               | Identifies which fund will pay for the expense.        |  |
| Cost Center Required                                                            |                        | Identifies which cost center will pay for the expense. |  |
| Program                                                                         | Required               | Identifies which program will pay for the expense.     |  |

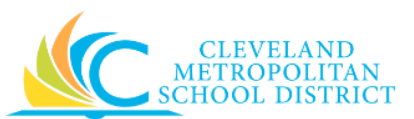

| Field Name          | Required /<br>Optional | Description                                                                                                    |  |
|---------------------|------------------------|----------------------------------------------------------------------------------------------------|--|
| Additional Worktags | Optional               | Used when an expense is paid for by Grant,<br>Gifts, or Projects.<br><u>Note:</u> Workday overwrites or defaults in the<br>correct Fund matching the Grant |  |
| Additional Worktags | Optional               | <b>Note:</b> Workday overwrites or defaults in the correct Fund matching the Grant entered in this field.                                                  |  |

4. Click ок

## Create Expense Report – Add Line Items

.

| ← Create Expense Report                                                                                                  |                                                                                                    |
|----------------------------------------------------------------------------------------------------|----------------------------------------------------------------------------------------------------|
| Pay To Employee: Brandi Robinson (432606)                                                                                | Personal Cash Advance Applied Reimbursement Total<br>0.00 USD 0.00 USD 0.00 USD 0.00 USD 0.00 USD                                                                                                    |
| Please use this task to enter an expense report into the system. You can create a new expen                              | se report or copy from an existing report. Please be sure to include all necessary attachments.                                                                                                    |
| Expense Report Information   Company * Cleveland Metropolitan School District   Expense Report Date 06 / 14 / 2017       | <ul> <li>Expense Report Reference Information</li> <li>Reimbursement Payment Type         <ul> <li>x Direct Deposit</li> <li>x 06/14/2017 Training</li> <li>x 106/14/2017 Training</li> <li>x 106/14/2017 Training</li> <!--</th--></ul></li></ul> |
| Expense Report Lines Attachments                                                                                         |                                                                                                    |
| (+) Add (+) Import Existing Record<br>06/14/2017 0.00 Expense Report Line □<br>Date * 06 / 14 / 2017 □<br>Expense Item * | Viewing: L                                                                                                    |
| Quantity * 1<br>Per Unit Amount * 0.00<br>Submit Save for Later Cancel mount * 0.00                                      | Authorization Lines  Attachments from File                                                                                                    |

5. As required, review and/or update the following fields:

| Field Name          | Required /<br>Optional | Description                                |  |
|---------------------|------------------------|--------------------------------------------|--|
| Company             | Required               | This is always CMSD.                       |  |
| Expense Report Date | Required               | Identifies the date of the expense report. |  |

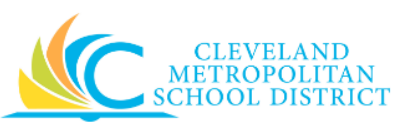

| Field Name Required /<br>Optional |                                | Description                                                                                                    |  |  |
|-----------------------------------|--------------------------------|----------------------------------------------------------------------------------------------------|--|--|
| Reimbursement Payment<br>Type     | <u>Do Not</u><br><u>Change</u> | Identifies the payment type for<br>reimbursement.<br><u>Note:</u> Payment elections for employees must<br>be in place to receive payments for<br>expense against a Spend authorization. |  |  |
| Spend Authorization Optional      |                                | Identifies the Spend Authorization for the Expense Report.                                                                                                    |  |  |
| <b>Memo</b> Optional              |                                | Enter any notes of comments about the<br>expense report.<br><u>Note:</u> Any memos entered in the Spend<br>Authorization will carry over to the<br>Expense Report.                      |  |  |

- 6. As required, select the **Final Expense Report for Spend Authorization** checkbox, if this is the last Expense Report being created for the Spend Authorization.
- 7. Scroll down to the *Expense Report Lines* section.
- 8. As required, review, update, and/or complete the following fields:

| Field Name                             | Required /<br>Optional                                                                                                    | Description                                                                                                    |  |  |
|----------------------------------------|----------------------------------------------------------------------------------------------------|----------------------------------------------------------------------------------------------------|--|--|
| Date                                   | Required                                                                                                    | Identifies the actual date of the expense.                                                                                                    |  |  |
| Expense Item                           | Required                                                                                                    | Identifies the name of the expense item or<br>service.<br><u>Note:</u> If you are selecting <b>Meals Per Diem</b> ,<br>you will need to have a separate line |  |  |
| Available Spend<br>Authorization Lines | Required                                                                                                    | tor each day you are claiming per diem.<br>Identifies the Spend Authorization line item<br>that the expense line item links to                               |  |  |
| Quantity                               | Required                                                                                                    | Identifies how many items or services.                                                                                                    |  |  |
| Per Unit Amount                        | Per Unit Amount       Required       Identifies the dollar amount for ea service.         Per Unit Amount       Required       Note:         Amount       Required       Note:         Amount       Required       Mate:         Amount       Required       Mate: |                                                                                                    |  |  |
| Total Amount                           | Total AmountDo Not<br>ChangeIdentifies the total cost based<br>and per unit amount.<br>Note:<br>This is a system calcula                                                                                                    |                                                                                                    |  |  |
| Memo                                   | Optional Provides additional information to those processing the expense report.                                                                                                    |                                                                                                    |  |  |
| Fund                                   | Required                                                                                                    | Identifies which fund will pay for the expense.                                                                                                    |  |  |
| Cost Center                            | Required                                                                                                    | Identifies which cost center will pay for the expense.                                                                                                    |  |  |

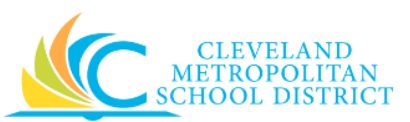

| Field Name          | Required /<br>Optional | Description                                 |  |
|---------------------|------------------------|---------------------------------------------|--|
| Function            | Required               | Identifies which function will pay for the  |  |
|                     |                        | expense.                                    |  |
| Program             | Required               | Identifies which program will pay for the   |  |
| Fiografii           |                        | expense.                                    |  |
|                     |                        | Used when an expense is paid for by Grant,  |  |
|                     | Optional               | Gifts, or Projects.                         |  |
| Additional Worktags |                        | Note: Workday overwrites or defaults in the |  |
|                     |                        | correct Fund matching the Grant             |  |
|                     |                        | entered in this field.                      |  |

*Note:* Do not itemize your expense items. Be sure to include all of the expense details and enter the total amount of the expense item.

- 9. Click **Select Files** from the *Attachments from File* section.
- 10. Navigate to and select the required receipt image, and click **Open** to upload the attachment to the expense line item.
- 11. Select the **Receipt Included** checkbox.
- 12. Complete one or more of the following:

| If you want to                                                  | Then                                                                                                    | Go To          |
|-----------------------------------------------------------------|----------------------------------------------------------------------------------------------------|----------------|
| Add new expense line item,                                      | Click Add .                                                                                                    | <u>Step 8</u>  |
| Remove an expense line item,                                    | Click in the top right corner<br>of the selected line item.                                                                                                    | _              |
| Submit the Expense Report<br>for approval and<br>reimbursement, | Click Submit .                                                                                                    | <u>Step 13</u> |
| Save the Expense Report for later processing,                   | Click Save for Later.                                                                                                    | <u>Step 15</u> |
| Cancel the Expense Report,                                      | Click Cancel and confirm<br>you want to discard changes.<br>Note: If canceling before<br>Saving for Later, the<br>Expense Report is<br>deleted. If canceling<br>after Saving for Later,<br>only the submission is<br>canceled, and the<br>Expense Report can be<br>accessed using the Edit<br>Expense Report task. | _              |

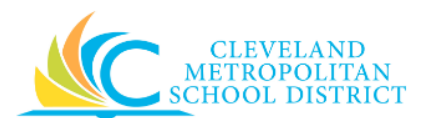

### You have submitted

| You have submitted<br>Expense Report: Brandi Robinson (432606) on                    | 06/05/2017 for \$25.00 (Actions)    |
|--------------------------------------------------------------------------------------|-------------------------------------|
| Up Next<br>Check Budget (Financial) for Expense Report - Batch/Job: Run Budget Check | Do Another<br>Create Expense Report |
| Details and Process                                                                  |                                     |
|                                                                                      |                                     |
|                                                                                      |                                     |
| Done                                                                                 |                                     |

- 13. Review the displayed information.
- 14. Click **Done** to exit the screen, and proceed to the **Results** section of this document.

| Expense | Report | has i | been | Saved |
|---------|--------|-------|------|-------|
|---------|--------|-------|------|-------|

| Expense Repor                                  | t has been Saved EXP-000055 (Actions   |                                     |                                  |                            | × 🗗                |
|------------------------------------------------|----------------------------------------|-------------------------------------|----------------------------------|----------------------------|--------------------|
| Pay To Brandi<br>Status Draft                  |                                        | Personal<br>0.00 USD                | Cash Advance Applied<br>0.00 USD | Reimbursement<br>30.00 USD | Total<br>30.00 USD |
| <ul> <li>Expense Report Information</li> </ul> |                                        | Sector Sector Reference Information |                                  |                            |                    |
| Company                                        | Cleveland Metropolitan School District | Reimbursement Currency              | USD                              |                            |                    |
| Expense Report Date                            | 05/29/2017                             | Reimbursement Payment Type          | Direct Deposit                   |                            |                    |
| Created On                                     | 06/05/2017                             | Spend Authorization                 | (empty)                          |                            |                    |
| Approval Date                                  | (empty)                                | Memo                                | My Existing Record               |                            |                    |
| ß                                              |                                        |                                     |                                  |                            |                    |
| Edit Expense Report                            | Done                                   |                                     |                                  |                            |                    |

The system confirms the Expense Report has been saved.
 <u>Note:</u> If you need to edit the Expense Report at this time, click Edit Expense Report, otherwise click Done.

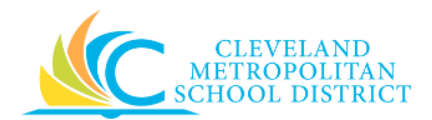

## Result:

You have successfully created an Expense Report from an Approved Spend Authorization.

<u>Note:</u> For additional information on this Expense Report, click via to the left of **Details and Process** and review the available details, prior to clicking **Done**.